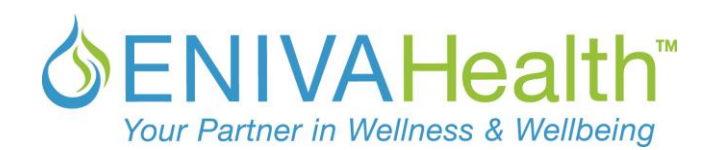

## 新規登録の仕方(アカウント設定方法) \*\*エニーバ製品を始めて購入する方へ

ステップ① ウェブサイトにいく ウェブサイト <u>www.eniva.com</u>へ進みます。 エニーバヘルスのトップページ画面がでてきます。

ステップ② 新しくアカウントをつくる 右上の「CREATE AN ACCOUNT」をクリックします

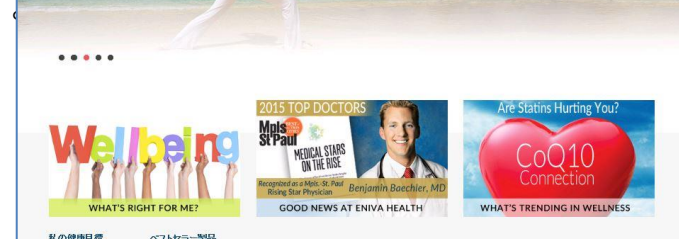

安全∙品質∙効果

注意にあったが既存メンバー(2015年2月か、2016年2月までの1年間に購入がある方)である場合、親しいア シュームを作成しないでください。あなたのアカラー人は、すでにエニーバヘルスのシステムに存在しています。

I am HEALTHY

**SENIVAHealth** 

**SENIVAHealth** 

★-▲ \_\*\*\*\* アカウントを作成する

あなたのログイン情報 ?カウントを作成するためにあなた

ルアドレス(英数字半角入力

we accep

PayPal

we accept

PayPal

#### ステップ③ あなたの情報を入力していきます <u>\*半角英数入力必須</u>

**Personal Detail:あなたの情報入力** Email Address:メールアドレス Password:パスワード Confirm Password:パスワード再入力

Code???

### Shipping Detail: 配送先の入力

First Name:配送先の名前 Last Name:配送先の苗字 Company Name:会社名(該当者のみ) Phone Number:電話番号 Address Line1: 市より下の住所 Address Line2:マンション住まいのときは部屋番号 Suburb/City:市/郡 Country:国 Japan を選択してください State/Province:都道府県 Zip/Postcode:郵便番号

### Security Question: セキュリティの質問

写真の中にある数字またはアルファベットを入力

# ステップ④ アカウント作成完了

Create My Account をクリックする

- パワッ-FGE(153年長入力)
- パワッ-FGE(153年長入力)
- パワッ-FGE(153年長人力)
- パワッ-FGE(153年長人力)
- パワッ-FGE(153年長人力)
- パワッ-FGE(153年長人力)
- パワッ-FGE(153年長人力)
- パワッ-FGE(153年長人力)
- パワッ-FGE(153年長人力)
- パワッ-FGE(153年長人力)
- パワッ-FGE(153年長人力)
- パワッ-FGE(153年長人力)
- パワッ-FGE(153年長人力)
- パワッ-FGE(153年長人力)
- パワッ-FGE(153年長人力)
- パワッ-FGE(153年長人力)
- パワッ-FGE(153年長人力)
- パワッ-FGE(153年長人力)
- パワッ-FGE(153年長人力)
- パワッ-FGE(153年長人力)
- パワッ-FGE(153年長人力)
- パワッ-FGE(153年長人力)
- パワッ-FGE(153年長人力)
- パワッ-FGE(153年長人力)
- パワッ-FGE(153年長人力)
- パワッ-FGE(153年長人力)
- パワッ-FGE(153年長人力)
- パワッ-FGE(153年長人力)
- パワッ-FGE(153年長人力)
- パワッ-FGE(153年長人力)
- パワッ-FGE(153年長人力)
- パワッ-FGE(153年長人力)
- パワッ-FGE(153年長人力)
- パワッ-FGE(153年長人力)
- パワッ-FGE(153年長人力)
- パワッ-FGE(153年長人力)
- パワッ-FGE(153年長人力)
- パワッ-FGE(153年長人力)
- パワッ-FGE(153年長人力)
- パワッ-FGE(153年長人力)
- パワッ-FGE(153年長人力)
- パワッ-FGE(153年長人力)
- パワッ-FGE(153年長人力)
- パワッ-FGE(153年長人力)
- パワッ-FGE(153年長人力)
- パワッ-FGE(153
- パワッ-FGE(153
- パワッ-FGE(153
- パワッ-FGE(153
- パワッ-FGE(153
- パワッ-FGE(153
- パワッ-FGE(153
- パワッ-FGE(153
- パワッ-FGE(153
- パワッ-FGE(153
- パワッ-FGE(153
- パワッ-FGE(153
- パワッ-FGE(153
- パワッ-FGE(153
- パワッ-FGE(153
- パワッ-FGE(153
- パワッ-FGE(153
- パワッ-FGE(153
- パワッ-FGE(153
- パワッ-FGE(153
- パワッ-FGE(153
- パワッ-FGE(153
- パワッ-FGE(153
- パワッ-FGE(153
- パワッ-FGE(153
- パワッ-FGE(153
- パワッ-FGE(153
- パワッ-FGE(153
- パワッ-FGE(153
- パワッ-FGE(153
- パワッ-FGE(153
- パワッ-FGE(153
- パワッ-FGE(153
- パワッ-FGE(153
- パワッ-FGE(153
- パワッ-FGE(153
- パワッ-FGE(153
- パワッ-FGE(153
- パワッ-FGE(153
- パワッ-FGE(153
- パワッ-FGE(153
- パワッ-FGE(153
- パワッ-FGE(153
- パワッ-FGE(153
- パワッ-FGE(153
- パワッ-FGE(153
- パワッ-FGE(153
- パワッ-FGE(153
- パワッ-FGE(153
- パワッ-FGE(153
- パワッ-FGE(153
- パワッ-FGE(153
- パワッ-FGE(153
- パワッ-FGE(153
- パワッ-FGE(153
- パワッ-FGE(153
- パワッ-FGE(153
- パワッ-FGE(153
- パワッ-FGE(153
- パワッ-FGE(153
- パワッ-FGE(153
- パワッ-FGE(153
- パワッ-FGE(153
- パワッ-FGE(153
- パワッ-FGE(153
- パワッ-FGE(153
- パワッ-FGE(153
- パワッ-FGE(153
- パワッ-FGE(153
- パワッ-FGE(153
- パワッ-FGE(153
- パワッ-FGE(153
- パワッ-FGE(153
- パワッ-FGE(153
- パワッ-FGE(153
- パワッ-FGE(153
- パワッ-FGE(153
- パワッ-FGE(153
- パワッ-FGE(153
- パワッ-FGE(153
- パワッ-FGE(153
- パワッ-FGE(153
- パワッ-FGE(153
- パワッ-FGE(153
- パワッ-FGE(15

クブルになったエニーバヘルスからのでは、お買い物がとっても手早くできち

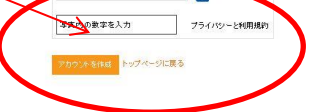

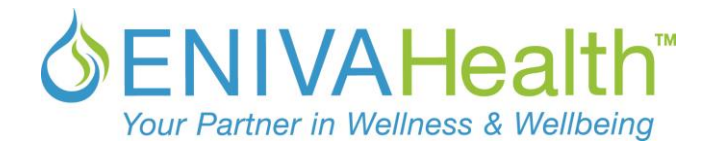

#### アカウント設定についての参考、重要事項

\*必ず英字半角で入力してください。日本語入力の場合は、エラーが発生する可能性がありますので、ご注意ください。

Email Address: Eメールアドレス\*入力必須

 必ず記入してください。Eメールアドレスをお持ちでない方は、Gmail もしくは Yahoo などが提供していますのメール作成していただく(無料)か、もしくは、どうしても取得が出来ない、必要ないという方は、以下のように入力することを推奨します。
 「あなたのファーストネーム.ラストネーム@noemail.com」

例:はやし はな子 の場合

hayako.hayashi@noemail.com

- Password:パスワード\*入力必須
- Confirm Password:パスワードの再入力\*入力必須
- First Name: 名 \*入力必須
- Last Name: 姓\*入力必須
- Company Name: 会社名(必要な方のみ)
- Phone Number: 電話番号 \* 国番号は必要ありません。\*入力必須
- Country: 国: Japan を選択してください。\*入力必須
- Address1: 市より下の住所\*入力必須
- Address2: マンション住まいの時は#部屋番号+マンション名をローマ字
- Suburb/City: 市/郡\*入力必須
- State/Province: 都道府県\*入力必須
- Zip/Postcode:**郵便番号** XXX-XXXX<mark>\*入力必須</mark>

### \*住所の書き方の例

#### 例:東京都あいう市えおか区きくけ町1-2-3

#### 参考1

Address1: 1-2-3 Kikukemachi, Eoka-ku Address2: Suburb/City: Aiu-shi State/Province: Tokyo

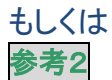

Address1: 1-2-3 Kikukemachi Address2: Eoka-ku Suburb/City: Aiu-shi State/Province: Tokyo

どちらでも OK です

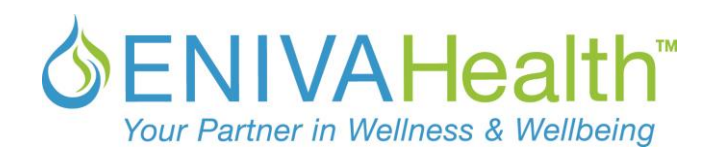

# 紹介してくれた人のコードはどこに?

#### ステップ⑤ シェアコードの入力 🔍

アカウント作成完了後、このシェアコード入力画 面がでてきます。ここには、あなたにエニーバ製 品を紹介してくれた方のコード(数字)を入力しま す。入力した後に、「Submit」をクリックします。

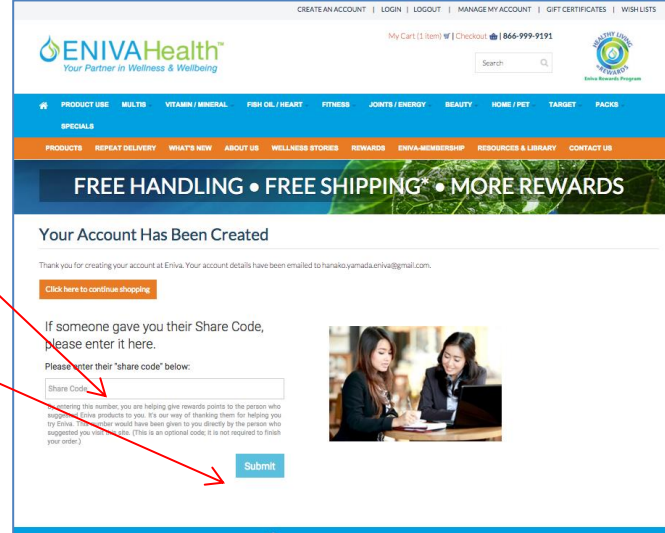

### ステップ⑥ 完了

ショッピングをするにはオレンジの「Click here to continue shopping」をクリックします。

\*\*シェアコード入力が完了すると、ここに 「Thank You」とでてきます!

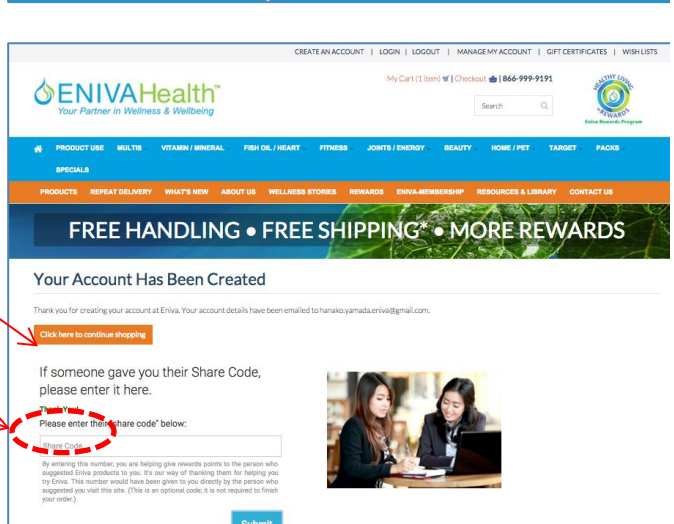